# 快速入门手册

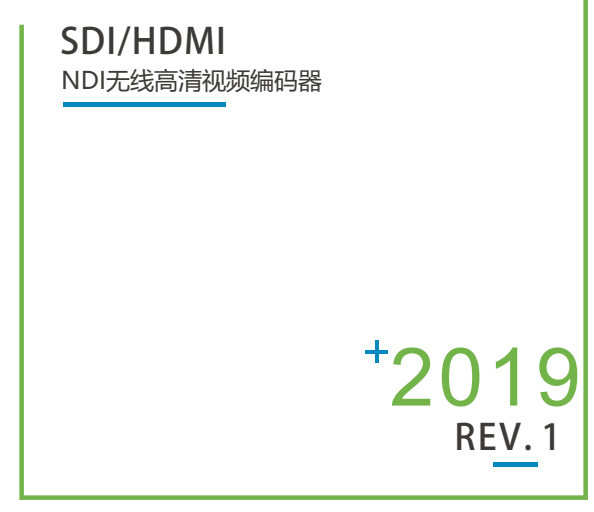

## NDI是 New Tek公司的注册商标。

 在您正式使用本产品之前,建议您仔细阅读本产品使用说明书。为确保 您的人身安全及避免设备受到物理或电气损伤,请严格遵照本说明书的 指导或在专业人员指导下进行安装使用本产品。不正确的电气连接或物 理安装方式将有可能造成设备的永久损伤,甚至威胁人身安全。

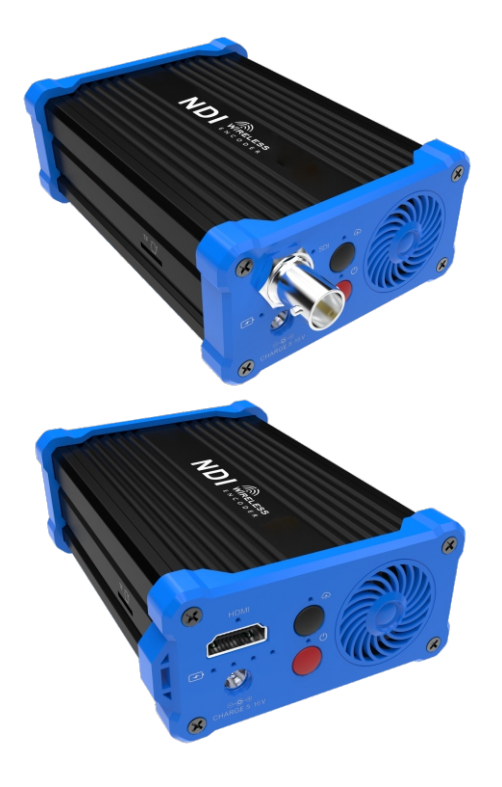

产品分为SDI和HDMI不同输入接口,请根据产品实际情况进行配置

本手册适用于指导您快速使用编码器设备

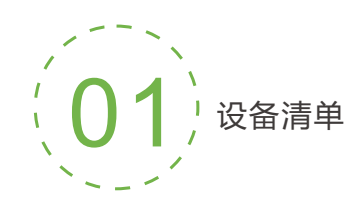

## 设备清单

编码器主机一台; WIFI天线两根; DC12V/1A电源适配器一个; USB-DC电源线一根; USB-RJ45网络适配器一个; 热靴支架一个; 塑料热靴托架一个; 说明书一份: 合格证/保修卡一份。

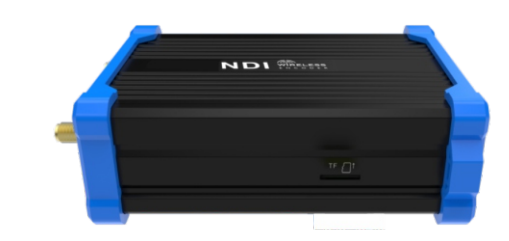

## 关于内置电池:

 1、开机状态下,接通电源适配器,设备使用电源适配器供电,此时内置电池不会 进行充电;

2、关机状态下,接通电源适配器,内置电池会进行充电。

## 关于风扇:

1、开机状态下,设备达到一定温度风扇才会工作;
2、关机状态下,充电时风扇会工作。

## 注:

因产品升级更新原因,装箱清单的项目可能有所差异。

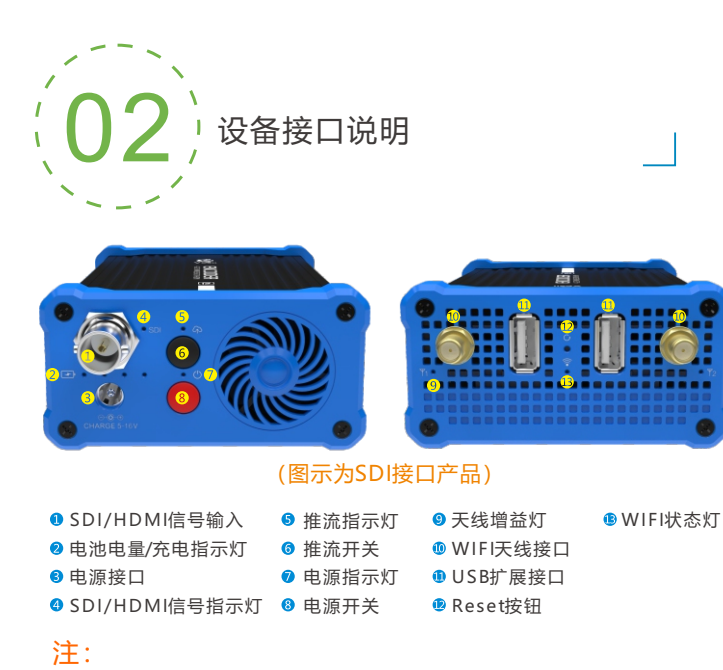

#### ⑤和⑥ 仅适用于客户定制功能。

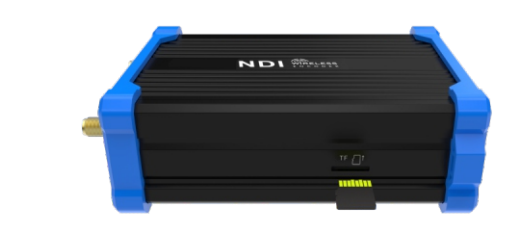

❸ Micro SD/TF卡槽

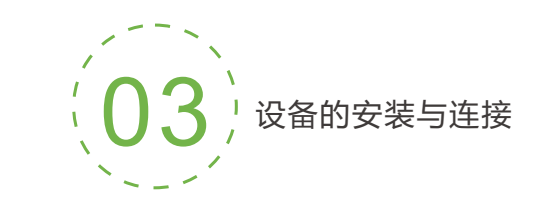

#### 连接视频信号

将SDI/HDMI信号,通过连接线从信号源(如摄像机)连接至设备的输入端口

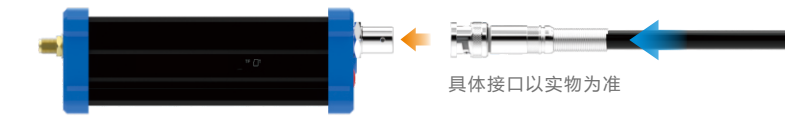

## 连接网络

将USB转网口 (RJ45) 线插在USB接口, 网口接交换机, 也可以直连到计算机的网络。

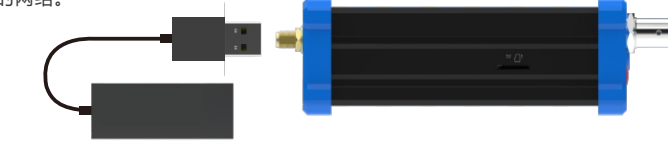

## 连接电源

使用主机标配的电源适配器 (DC 12v),接通电源后,设备会对内置电池进行充电, 按下设备上的电源开关3s以上,电源灯闪烁,设备开始启动。

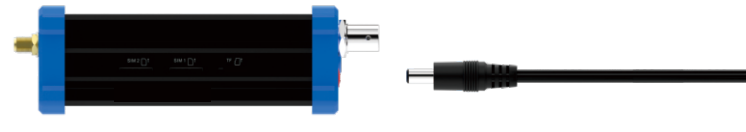

# 注:

如果是在移动状态下使用,可直接使用设备内置电池供电,持续工作时长为4小时。

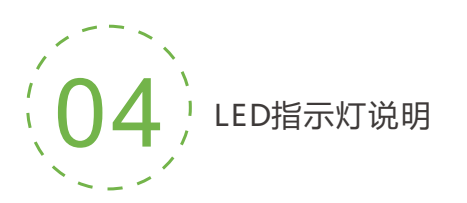

长按开关3s以上,设备开机,电源灯闪烁,电量灯常亮,直到 设备正常启动工作后,电源灯常亮,过程持续30-40s.

## 指示灯状态

| 名称           | 颜色   | 状态        | 说明     |
|--------------|------|-----------|--------|
|              |      | 闪烁        | 启动中    |
| 电源灯          | 白色   | 常亮        | 正常工作   |
|              |      | 熄灭        | 关机     |
| SDI/HDMI     | 白岳   | 常亮        | 信号锁定   |
| 状态灯          | цв   | 熄灭        | 无信号    |
|              |      | 充电状态 (闪烁) | 充电中    |
| 电池状态灯        | 白色   | 常亮        | 正常工作   |
|              |      | 熄灭        | 关机     |
|              |      | 常亮        | 正常工作   |
| 推流状态灯 白色     | 白色   | 闪烁        | 连接中    |
|              |      | 熄灭        | 停止推流   |
| ₩/151/拧太灯    | 灯 红色 | 常亮        | 正常工作   |
| VVI FIA ASAJ |      | 熄灭        | WIFI断开 |
|              |      | 常亮        | 正常工作   |
| 天线增益灯        | 红色   | 闪烁        | 连接中    |
|              |      | 熄灭        | 断开     |

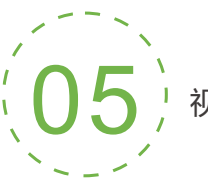

# 视频/音频信号源

## 视频/音频信号源默认情况如下

| 信号源 | 选项   | 说明             |
|-----|------|----------------|
| 视频源 | 自动选择 | SDI/HDMI输入     |
| 音频源 | 自动选择 | SDI/HDMI内嵌数字音频 |

## 注:

可在Web管理界面上进行修改,选择"视频&音频调节"功能的"视频源选择 和调节"与"音频源和音量调节"子功能,可以通过软件配置视频与音频的信 号源选择。

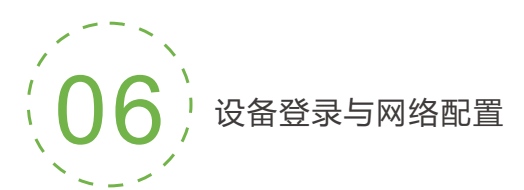

#### 设备默认管理IP地址

设备具有一个默认管理 IP地址, IP为192.168.1.168, 掩码为255.255.255.0 (即WEB页面的本地化连接IP地址, 一般不要修改这个IP地址)。 这个IP地址可以一直作为设备管理使用, 不影响设备的业务IP地址。

#### 通过WEB浏览器登录管理界面

如果是首次登录,您可以使用默认管理 IP地址登录, 请访问http://192.168.1.168,此时将出现登录身份认证对话框:

默认的登录用户名为 admin;默认的登录密码为 admin

#### 设备IP地址配置

登录设备之后,您可对有线/无线网络进行IP配置,可配置为"DHCP动态获取" 或"手动指定"(默认为"DHCP动态获取"),这个IP可以用来进行网络推 流和设备管理。IP地址配置之后,可以直接访问这个IP地址来登录设备。

#### 连接设置

| MAC:     | 0A:80:15:03:09:24 |   |
|----------|-------------------|---|
| MAC地址克隆: |                   |   |
| 地址获取方式   | DHCP动态获取          | • |
|          | DHCP动态获取          |   |
|          | エーカルの             |   |

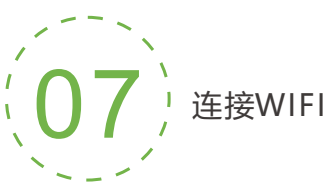

①点击Web界面的"网络 和服务设置"菜单,进入 "网络接口管理"界面。

|                  |   |               |                                                                                                  | <b>R</b> 20        |
|------------------|---|---------------|--------------------------------------------------------------------------------------------------|--------------------|
| Reference of the | ÷ | 有线网络          |                                                                                                  |                    |
| 编码和整体流           | + |               |                                                                                                  |                    |
| 字符语言时间最短         |   | (a) BIARLEARC | 已连续                                                                                              | 5/20               |
| RISHESQUE        | - | 250           | MAC: 36/89:46/C1/D8/7C<br>IP: 192.168.3.102/24, 阿死: 192.168.3.1                                  |                    |
| 月頃接口管理           |   |               |                                                                                                  |                    |
| 側動化管理功能          |   | WIFI          |                                                                                                  |                    |
| Web服务设置          |   |               |                                                                                                  |                    |
| Onvi報告设置         |   | IZAG/56       | 新开<br>回約23001888.0 (回約1127年(19-0.86.0)                                                           | <u>设置为共享执点</u>  配置 |
| #Df0P7Z          | + | 100           | 没有护地社体想                                                                                          |                    |
|                  |   | WIEL1         | 其草粮盘: CAST_AP                                                                                    | 关闭热力               |
| 日志和講成            |   | ¥             | 共享増援の前は整理時に12345678<br>開設: 192.168.250.10 - 192.168.250.250<br>開設: 日本市内になったり、100.050.050.050.050 |                    |

②在WiFi组中选择WiFi接 口,并点击"配置"按钮 进入WIFI参数配置界面。

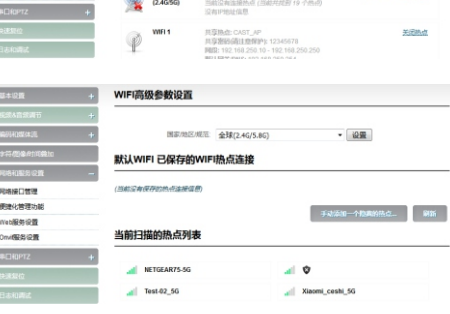

③从扫描的热点列表中选 择要连接的热点,点击' 连接"后,在右图所示的 界面填写必要的密码选项。

|                                        | + | WIFI连接设置         |                  |       |            |
|----------------------------------------|---|------------------|------------------|-------|------------|
| 4曲后用竹                                  |   |                  |                  |       |            |
| iowach.                                | + | 连接到WIF 桃点(SSID): | NETGEAR75-5G     |       | <u>805</u> |
| 20000000000000000000000000000000000000 |   | 加密方式             | WPA和WPA2(个人      | U     | *          |
| 1065-22                                | - | 周辺:              |                  |       |            |
| 接口管理                                   |   | 当周络可用时自动连接       | 분                | •     |            |
| NU管理功能                                 |   |                  |                  |       |            |
| 報告に重                                   |   | MAC:             | A0:2C:36:51:EC:4 | E     |            |
| 報券设置                                   |   | 地址获取方式           | DHCP动态获取         |       |            |
| Koptz                                  | + |                  |                  | 保存 道回 |            |
| 親位                                     |   |                  |                  |       |            |

NDI|HX驱动安装

目前编码器所使用的是一种压缩NewTek NDI|HX技术,在使用 其他工具连接前,需到NEWTEK官网下载安装NDI|HX驱动 程序(https://www.newtek.com/ndi/tools/#)。

注:

流。

• NDI编码器暂不支持RTSP拉流。当NDI连接

拉取会显示为马赛克状态。

NDI|HX驱动也可自动发现。

时,编码器主码流的RTSP通道已经加密,直接

• 对于NDI|HX版本,只有成功安装了NDI|HX驱

动程序,才能使用其他工具连接编码器 NDI

• NDI|HX 驱动程序暂不支持在 MAC 系列终端

安装,故MAC终端无法播放本编码器视频。

• 对于其他支持 NDI 4.0 版本的产品,无需安装

# NewTek的NDI ®工具

- 视窗
- NDI<sup>®</sup>的Windows工具
- NDI Studio Monitor NDI扫描转换器 NDI虚拟输入 NDI VLC插件
- Adobe Creative Cloud NDI访问管理器 NDI测试模式 NDI HX驱动程序

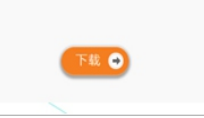

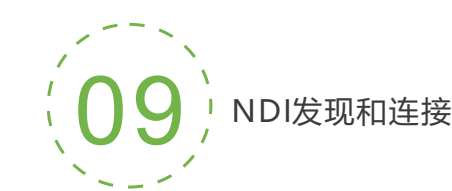

编码器设备兼容NewTek NDI<sup>®</sup>,默认开启NDI流服务。当本设 备与NewTek Studio Monitor等 (如OBS、vMix) 支持NDI协 议的软件在同一个网段内,软件可自动发现编码器,选择对应 设备和通道,即可播放其NDI视频流。

NewTek NDI Studio Monitor

| ·                                 |        |                    |  |
|-----------------------------------|--------|--------------------|--|
| DESKTOP-FKLA                      | 1E3 >  |                    |  |
| ENCODER<br>NDI                    | >      | chan181            |  |
| NEWTEK-CONN                       | NECT > | Chan 1<br>Chan 194 |  |
| Settings<br>NDI.NewTek.co<br>Exit | ><br>m |                    |  |

当同一网络存在多个NDI编码器时,因默认的设备和通道名称相同,需要修改设备和通 道名称为不同参数,以正确标识不同设备。

|        | LADER STREE TH | 人员遗项 斯纳信息           |           |            |
|--------|----------------|---------------------|-----------|------------|
|        | SDI高清无线视频      | 编码器 (聚合版)   NDI-HX支 | 持 系统运行状态  |            |
|        |                |                     |           |            |
|        | +              |                     |           |            |
|        | + 修改NDI设备名称    |                     | ×         |            |
|        | 3.4.7.2-       | NDI                 | _         | 处理器负载: 77% |
|        | * 通道名称         | chan181             |           |            |
|        | -              |                     |           |            |
| 网络接口管理 |                | 取消                  | <b>确定</b> |            |

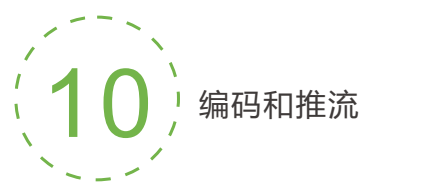

编码器支持H.264编码,不仅支持NDI流,还支持多种其他推流方式, 如RTMP、RTMPS、UDP、HLS等多种方式。

如下以RTMP为例介绍推流的配置方式,其余推流方式可以登录设备的配置页面进行设置。

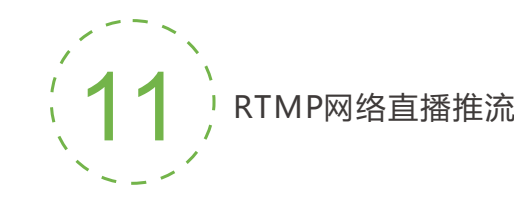

# 添加流媒体服务

设备的H.264主/子码流支持动态添加多达8个相同或不同的流媒体服务,满足您 采用相同/不相同的流媒体协议进行多目标推流的需求。在"编码和媒体流>编码 和流参数设置"管理界面中,针对主/子码流选择"添加一个流服务...",可以添 加您需要的服务类型。

## 添加RTMP推送服务

目前主流的视频直播平台,通常需要"RTMP推送"服务。添加RTMP推送服务 后,点击设置按钮进行RTMP参数设置。

| 信息看板  用户和权限 | 预设配置 开发人员选项 系统 | 結息                                                     |
|-------------|----------------|--------------------------------------------------------|
| 其本设置        |                |                                                        |
| 视频&音频调节 +   | 主码流 RTMP推送参数   | 设置                                                     |
| 编码和媒体流 +    | 开启推送服务         | <b>昱</b> ~                                             |
| 字符/图像/时间叠加  | 推送点            | <pre>rtmp://pubsec.mudu.tv/watch/fyyqp0?auth_key</pre> |
| 网络和服务设置 +   | 用户名:           |                                                        |
| 串口和PTZ +    | 密码:            |                                                        |
| 快速复位        | 连接超时(秒):       | 15                                                     |
| 日志和调试       | 断开重连时间间隔(秒):   | 3                                                      |
| 设备重启        |                | 保存返回                                                   |

# 注:

- RTMP推流,必须由编码器推送至直播平台,再由平台进行中转和分发。 RTMP不能由PC直接进行拉流。
- 推送点地址,请联系直播平台获取,包括其他"用户名/密码"等参数。

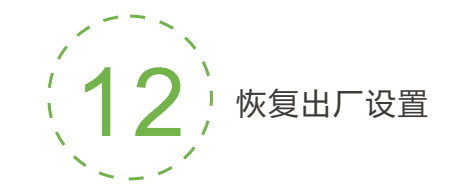

恢复出厂设置

如果用户修改编码器的参数导致设备不能正常工作(最典型的情况是修改网络地址 以致无法通过网络访问编码器),可以恢复设备的出厂设置,使编码器的配置恢复 出厂时的默认值。

# 恢复出厂设置方法:

①WEB界面的"基本设置>恢复出厂设置"; ②RESET按钮;

在设备面板的RESET按钮位置,按住复位按钮,维持5秒以上,设备将恢复出厂设置。 恢复出厂设置将导致设备硬重启,重启过程大概需要持续20s。

# 注:

- 恢复出厂设置后,以下参数将会改变至默认值;
- 登录用户admin的密码将恢复为admin;
- IP地址将恢复为192.168.1.168, 子网掩码将恢复为255.255.255.0;
- 所有视频、音频的编码参数将恢复至出厂的默认值;
- •媒体传输参数将恢复至出厂的默认值;

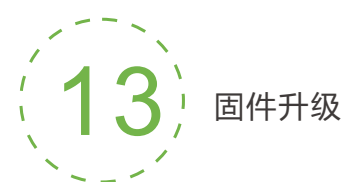

## 固件升级

编码器支持在线固件升级,用于更新编码器的软件。通过WEB管理界面的 "基本设置> 固件升级"功能,可以上传厂家提供的固件升级文件进行固件 在线升级。

| 信息看板 用户和权限 秀 | 吸設配置 开发人员选项       |                                                 |  |  |
|--------------|-------------------|-------------------------------------------------|--|--|
|              |                   |                                                 |  |  |
| 连接到管理中心      | 固件軟件升级            |                                                 |  |  |
| 基本设置 —       |                   | - 27.0                                          |  |  |
| 修改我的密码       | 当 时间件 版本          | 当前固件版本: 2.5.0<br>当前软件版本: 3.90.1270              |  |  |
| 区域和时间设置      | 设备序列号:            | 170104764                                       |  |  |
| 恢复出厂设置       | 请核对设备信<br>动 以完成升级 | 息、版本准确无误,在下方上传升级文件。请注意: 固件成功上传后,设备需要 重新启<br>? ! |  |  |
| 固件升级         |                   |                                                 |  |  |
| 视频&音频调节 +    |                   | : Browse No file selected. 升级                   |  |  |
| 编码和媒体流 +     | -                 |                                                 |  |  |
| 字符图像时间登加     |                   |                                                 |  |  |

## 注:

固件升级文件上传成功后,编码器将自动重启设备以进行升级,该过程大概需要 持续30S至1分钟时间(视升级内容不同而有所区别)请耐心等待。

升级完成后,请通过WEB界面的"系统状态>软件版本"查看最新软件的版本信 息是否与预期的一致,确认升级是否成功。

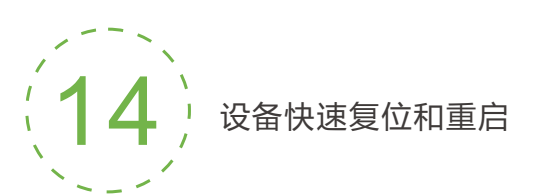

#### 设备快速复位和重启

- "快速复位功能"用于重置编码器服务,通常用于修改的参数立即生效。
- "快速复位"大约需要3S左右的时间。

"设备重启"用于设备软件重启,相当于设备重新开机,持续时间大约 需要20S。

注:选择"快速复位"功能,当前的编码器服务会短暂中断。 选择"设备重启"功能,使整个设备热重启。 在某些情况下,设备重启可能需要借助冷重启,即开/关电源。

## 温馨提示:

本手册为产品快速入门手册,请联系设备供应商或访问网站获取更详细 的产品使用指导。